# BOX LA BOÎTE À OUTILS

# WORD 2013 - L'ESSENTIEL

#### LES THÈMES

- 1. Les raccourcis utiles
- 2. À savoir...
- 3. Les affichages
- 4. Les paramètres par défaut
- 5. Le texte
- 6. Les sélections

## LES RACCOURCIS UTILES

### À SAVOIR...

- Le curseur est comparable à la pointe d'un stylo : le texte s'écrit à l'endroit où se trouve le curseur. N'oubliez pas de le déplacer à l'endroit où vous souhaitez insérer le texte.
- Enregistrer un fichier au format PDF : Onglet Fichier > Enregistrer sous > Parcourir > Type PDF. N'oubliez pas de conserver le fichier d'origine.

| LES AFFICHAGES                                                                                                    | LES PARAMÈTRES PAR DÉFAUT                                                                                                    |
|----------------------------------------------------------------------------------------------------|----------------------------------------------------------------------------------------------------|
| « Gagnez du temps en affichant les éléments suivants pour<br>bien travailler avec Word »                                                                                                    | « Personnalisez vos préférences pour être prêt à travailler vos documents »                                                                                                    |
| L'affichage des marques spéciales : Visualisez tous les<br>symboles non imprimables pour une modification rapide.                                                                                                    | <ul> <li>Choix de la police : L'écriture Calibri est proposée par défaut.</li> <li>Modifiez ce paramètre si vous souhaitez une autre écriture.</li> <li>Onglet Accueil &gt; Groupe Police &gt; 「」</li> <li>Sélectionnez votre police d'écriture</li> <li>Cliquez sur Définir par défaut affiché en bas à droite</li> <li>Activez [Tous les documents basés sur le modèle Normal.dotm]</li> <li>Suppression des espaces entre les paragraphes : Un espace après chaque paragraphe est proposé par défaut. Modifiez ce paramètre s'il ne vous convient pas.</li> <li>Onglet Accueil &gt; Groupe Paragraphe &gt; 「」</li> <li>Modifiez l'espacement après de 8pt à Opt</li> <li>Cliquez sur Définir par défaut affiché en bas à droite</li> </ul> |
| LE TEXTE<br>« Accélérez votre saisie au clavier en maîtrisant la position du                                                                                                    | LES SÉLÉCTIONS<br>« Toute mise en forme passe par une sélection préalable du                                                                                                    |
| curseur »                                                                                                    | texte »                                                                                                    |
| <ul> <li>Ajout d'une nouvelle ligne au début du document :</li> <li>Placez le curseur devant le premier caractère de la première ligne et pressez la touche [Enter]</li> <li>La touche [Delete] :</li> <li>Elle efface caractère par caractère tout ce qui se trouve</li> </ul> | <ul> <li>Tout le document Ctrl + A</li> <li>Un mot Double-clic dessus</li> <li>Une ligne Clic dans la marge de gauche</li> <li>Un paragraphe Double-clic dans la marge de gauche</li> <li>Un bloc Alt + Sélection</li> </ul>                                                                                                    |
| après le curseur                                                                                                    | Plusieurs mots Ctri des la deuxieme selection                                                                                                    |
| <ul> <li>Elle efface également le contenu d'une sélection</li> </ul>                                                                                                    |                                                                                                    |
| <ul> <li>La touche [Effacement/Backspace] :</li> <li>Elle efface caractère par caractère tout ce qui se trouve avant le curseur</li> </ul>                                                                                                    |                                                                                                    |